**<u>Request DNA sequencing:</u>** To order DNA sequencing electronically go to our website at <u>www.umdnj.edu/mrfweb</u>. Then click on Order DNA sequencing online link.

### Step1:

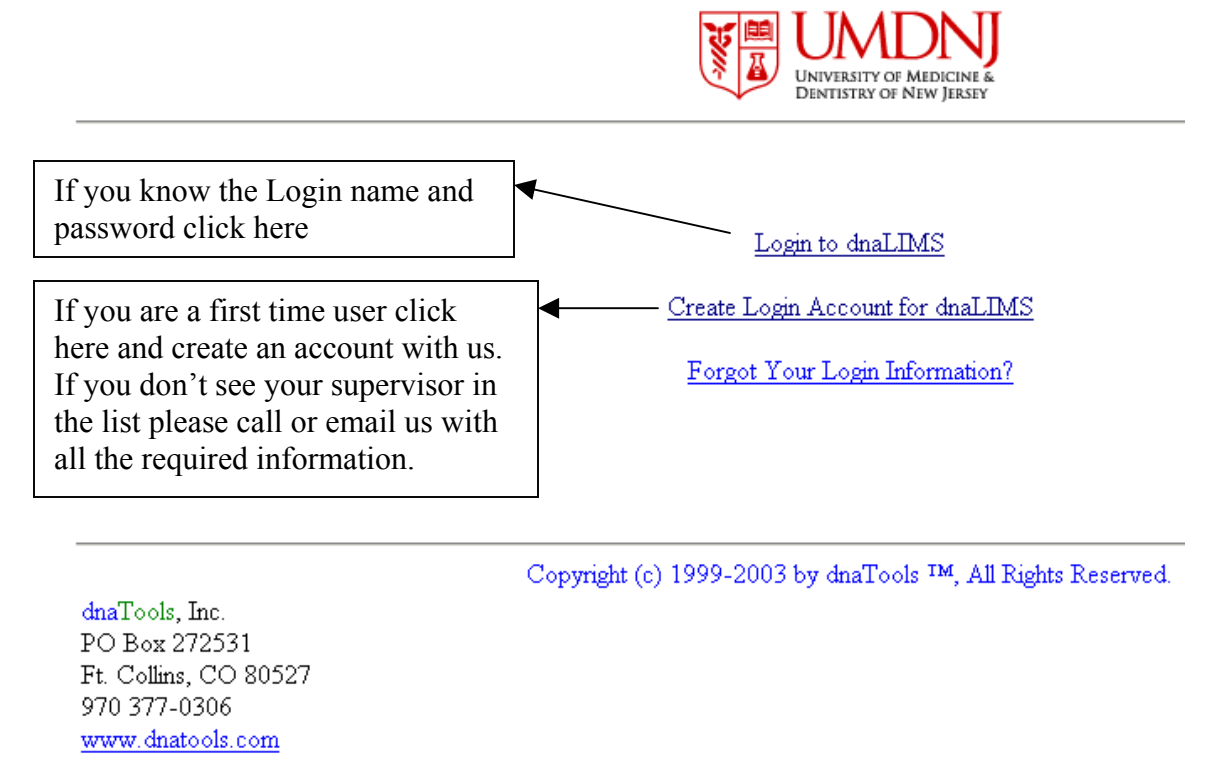

## Step 2: Click on Sequencing Request Form

| 🚰 dnaTools - Microsoft Internet Explorer                                               |                            |  |  |  |  |
|----------------------------------------------------------------------------------------|----------------------------|--|--|--|--|
| File Edit View Favorites Tools Help                                                    |                            |  |  |  |  |
| 📙 🖙 Back 🔹 🔿 🔹 😰 👔 🖓 🛛 🧟 Search 🛛 😹 Favorit                                            | es 🎯 History 🔄 - 🎒 🗰 - 📄   |  |  |  |  |
| Address 🙋 http://130.219.92.194/cgi-bin/dna/dnatools.cgi?first=Kuppasani,&last=Kishore |                            |  |  |  |  |
| 🛛 Links 🙋 Customize Links 🛛 🖉 Free Hotmail 🖉 Windows                                   |                            |  |  |  |  |
|                                                                                        | DE MEDICINE &              |  |  |  |  |
| dnaLIMS User Tools                                                                     |                            |  |  |  |  |
| Sequencing Request Form                                                                | Change User Password       |  |  |  |  |
| View or Delete a Sequencing Request                                                    | <u>Change User Profile</u> |  |  |  |  |
| Retrieve Sequencing Result                                                             | Support Tools              |  |  |  |  |
| • <u>Primer Editor</u>                                                                 | <b>•</b>                   |  |  |  |  |
| ¢                                                                                      | 🔹 🚺 🥑 Internet             |  |  |  |  |

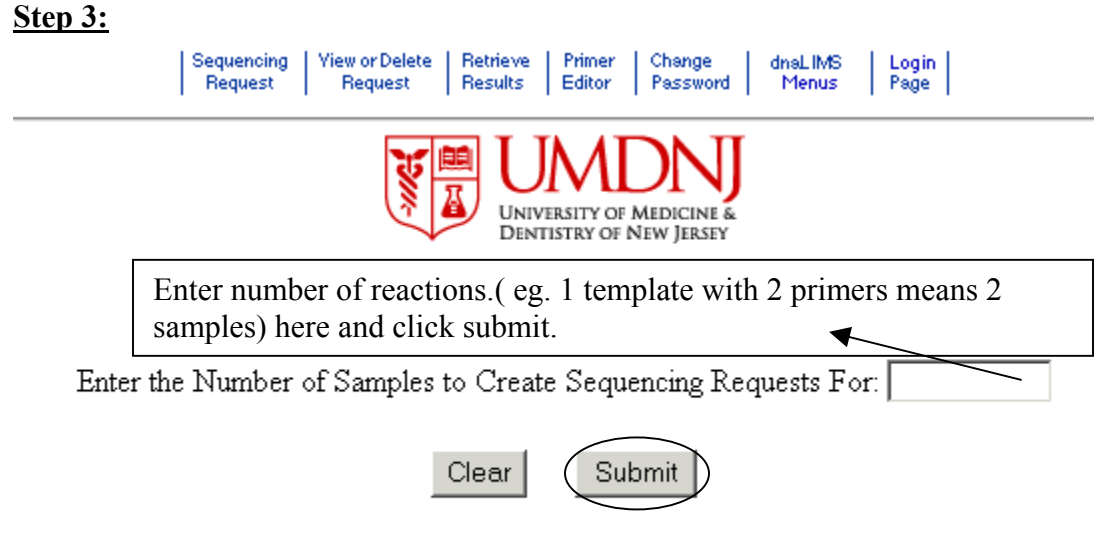

Copyright (c) 1998-2003 by dnaTools, All Rights Reserved.

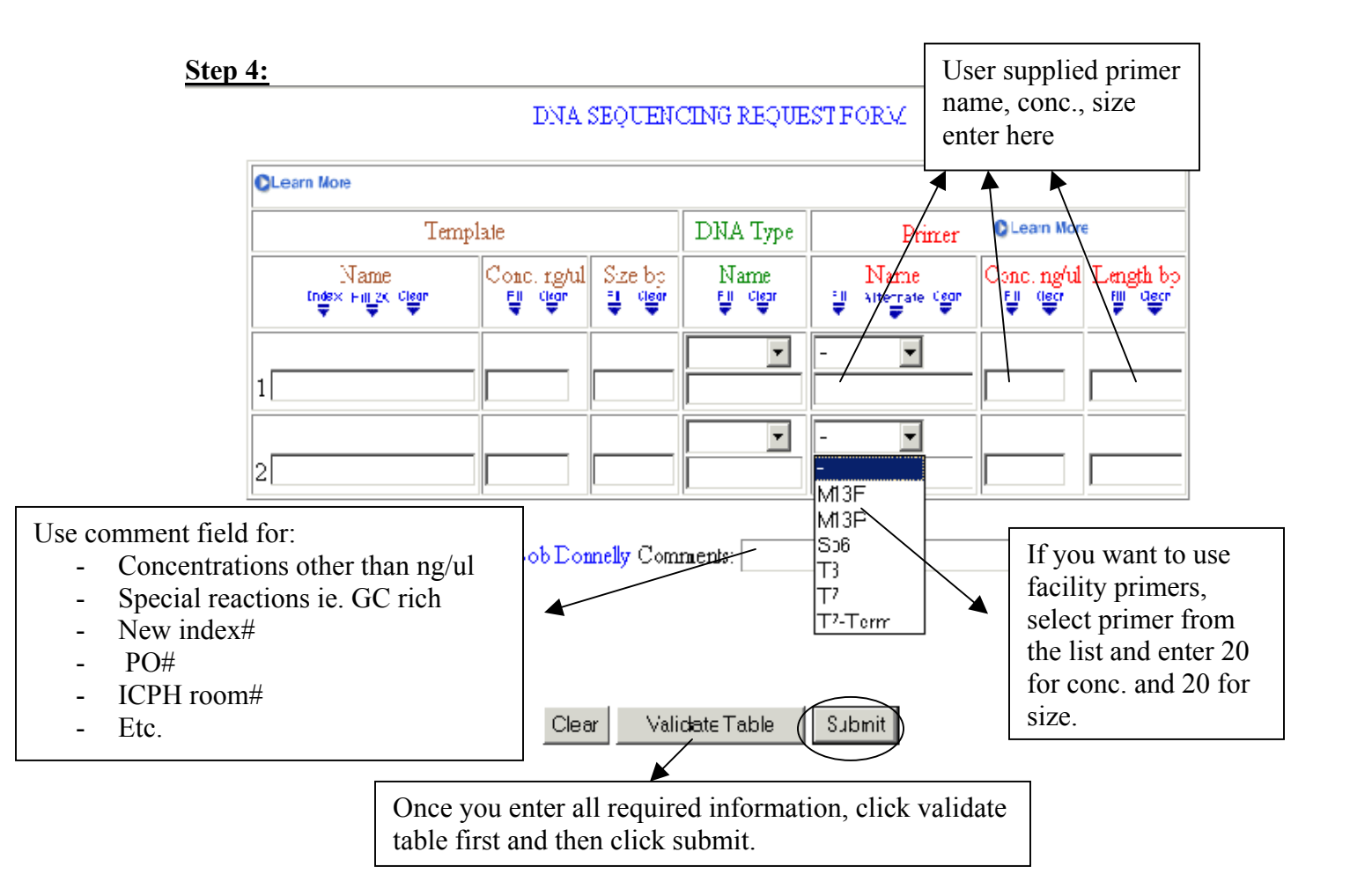

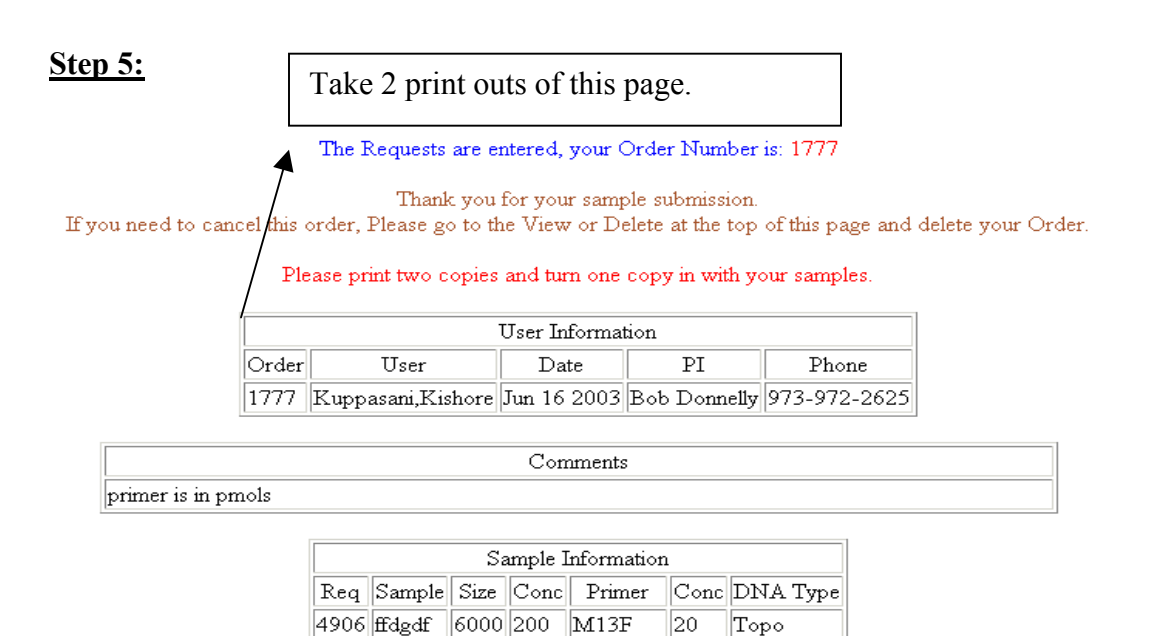

6500 200 Nterminal 1

**<u>Retrieving Results:</u>** To get DNA sequencing results electronically go to our website at <u>www.umdnj.edu/mrfweb</u>. Then click on Order DNA sequencing online link.

Step 1: Login using your login name and password

4907 fsdf

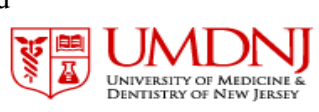

perBlunt

Login to dnaLIM Create Login Account for dnaLIMS Forgot Your Login Information?

dnaTools, Inc. PO Box 272531 Ft. Collins, CO 80527 970 377-0306 www.dnatools.com Copyright (c) 1999-2003 by dnaTools ™, All Rights Reserved.

Step2: Click on Retrieve Sequencing Result link

| 🚰 dnaTools - Microsoft Internet Explorer                                               |                                                                                                    |  |  |  |  |
|----------------------------------------------------------------------------------------|----------------------------------------------------------------------------------------------------|--|--|--|--|
| File Edit View Favorites Tools Help                                                    | 100 - 100 - 100 - 100 - 100 - 100 - 100 - 100 - 100 - 100 - 100 - 100 - 100 - 100 - 100 - 100 - 100 - 100 - 100 |  |  |  |  |
| 📙 🖨 Back 🔹 🔿 🔹 😰 😰 🚮 🛛 🐼 Search 🛛 😹 Favori                                             | tes 🎯 History 🛛 🛃 🕶 🐨 📼                                                                                         |  |  |  |  |
| Address 🛃 http://130.219.92.194/cgi-bin/dna/dnatools.cgi?first=Kuppasani,&last=Kishore |                                                                                                    |  |  |  |  |
| 🛛 Links 🙋 Customize Links 🛛 🙋 Free Hotmail 🖉 Windows                                   |                                                                                                    |  |  |  |  |
| dnaLIMS User Tools                                                                     |                                                                                                    |  |  |  |  |
| Sequencing Request Form                                                                | Change User Password                                                                                            |  |  |  |  |
| <u>View or Delete a Sequencing Request</u>                                             | <u>Change User Profile</u>                                                                                      |  |  |  |  |
| <u>Retrieve Sequencing Result</u>                                                      | <u>- Support Tools</u>                                                                                          |  |  |  |  |
| Primer Editor                                                                          | <b>-</b>                                                                                                    |  |  |  |  |
| ¢]                                                                                     | 🔹 👘 Internet                                                                                                    |  |  |  |  |

**<u>Step3:</u>** Select Order number from the box and click submit button.

| Sequencing View or Delete Retrieve Primer Change dnaLIMS Login<br>Request Regults Editor Password Menus Page                                                                                                    |  |  |  |  |  |
|----------------------------------------------------------------------------------------------------|--|--|--|--|--|
| Clear Submit<br>Order Number Search:                                                                                                    |  |  |  |  |  |
| Order Number   Order# #_Samples   Order_Date     1819   1819   1819   1819   1806 3 Jun 24 2003   1800 2 Jun 23 2003   1800 2 Jun 23 2003   1798 5 Jun 23 2003   1781 1 Jun 18 2003   1781 1 Jun 18 2003   1   1   1   1   1   1   1   1   1   1   1   1   1   1   1   1   1   1   1   1   1   1   1   1   1   1   1   1   1   1   1   1   1   1   1   1   1   1   1   1   1   1   1   1   1   1   1   1   1   1   1   1   1   1   1   1   1   1   1   1   1   1   1   1   1   1   1   1   1   1   1   1   1   1   1   1   1   1   1   1   1   1   1   1   1 |  |  |  |  |  |
| Sample Sheet Search:                                                                                                    |  |  |  |  |  |
| C Sample Sheet Number Sample Sheet Date<br>250 Jun 27 2003<br>248 Jun 25 2003<br>247 Jun 24 2003<br>243 Jun 19 2003<br>242 Jun 17 2003                                                                                                    |  |  |  |  |  |

Order Number Search: Select a drop box entry to retrieve results from your Order.

Sample Sheet Search: Select a drop box entry to retrieve your results from your samples processed in this Sample Sheet.

| <u>Step4:</u> | Sequencing<br>Request | View or Delete<br>Request | Retrieve<br>Results | Primer<br>Editor | Change<br>Password | dnaLIMS<br>Menus | Login<br>Page |  |
|---------------|-----------------------|---------------------------|---------------------|------------------|--------------------|------------------|---------------|--|
|               |                       |                           |                     |                  |                    |                  |               |  |

**Retrieve DNA Sequencing Results** 

| Select a Button to download ALL corresponding files listed in the lower table.   Click Text   to download ALL Sequence Text Files in table below.   Click Chromat   to download ALL Trace Files in table below. |                                                                    |                                 |                                                                |             |        |          |
|----------------------------------------------------------------------------------------------------|--------------------------------------------------------------------|---------------------------------|----------------------------------------------------------------|-------------|--------|----------|
| Each link helps to download single file at a time.                                                                                                    | To download specif<br>Mac Hold down Contro<br>PC Right Mouse Click | Each bu<br>downloa<br>at one ti | Each button helps to<br>download multiple files<br>at one time |             |        |          |
| Order Number: 1819                                                                                                    |                                                                    |                                 |                                                                |             |        |          |
| Order# Req# SeqIa Dow                                                                                                    | nload View Sample Nar                                              | ne Primer                       | UD                                                             | Date        | Failed | Comments |
| 1819 5113 250-15 $Chro$                                                                                                    | omat Text pcr1                                                     | primaer 1                       | 1369                                                           | Jun 26 2003 | NO     | na       |

There are 1 samples.

## <u>Step5:</u>

Once you download your files in to your computer:

### PC (windows computer):

1. Download

Chromas <u>http://www.technelysium.com.au/chromas.html</u> **or** Chromview <u>http://blomiabase.umdnj.edu/software/index.htm</u>

- 2. Install it.
- 3. Open files using above programs

#### Macintosh:

- 1. Download Editview http://www.appliedbiosystems.com/support/software/
- 2. Install it
- 3. Download sequencing files from your account
  - Hold down Control Key, Click Mouse
  - In save as window, change format from text to source
- 4. Use **Converter program** to convert sequence files (.ab1) from windows version to Mac. (PC-Mac<u>http://www.umdnj.edu/mrfweb/dna%20sequencing.htm</u>)

5. Open files using Editview

# OR

You can view electropherogram file (either PC or Mac) using Chromweb. You don't have to do any of the above steps.

Just go to http://blomiabase.umdnj.edu/ChromeWeb/ChromeWeb.htm

Further questions please call at 973-972-2625 or visit our website at <u>www.umdnj.edu/mrfweb</u>

**Note:** If you don't have an account with us, please call us or email us at <u>mrfadm@umdnj.edu</u> with all the information.